## **Registration Guideline for Woonona Netball Club 2022**

In 2022 there is a new registration process using the PlayHQ platform, replacing the previous MyNetball.

This guide is intended to help you through the process.

EVERYONE will need to create a new account in PlayHQ.

Create the new account with the parent's details if registering a child.

| Please log in with your PlayHQ account |                             |
|----------------------------------------|-----------------------------|
| Email*                                 |                             |
| Please type                            |                             |
| Password*                              | I don't have an account yet |
| Please type                            | Create an account           |
|                                        |                             |
| Log in                                 |                             |
| Forgot password?                       |                             |

 $\,\, \heartsuit\,\,$  Saturday Competition - (10yrs & Over), Winter 2022, Illawarra District Netball Association

| Choose User                                             | Choose Role           | Participant Details | Fees | Payment & Summary |
|---------------------------------------------------------|-----------------------|---------------------|------|-------------------|
| Please choose who                                       | you would like t      | o register          |      |                   |
| I am registering myself                                 |                       |                     |      |                   |
| I am registering someone (                              | else<br>o my account) |                     |      |                   |
| <ul> <li>Register new family r<br/>dependant</li> </ul> | nember or             |                     |      |                   |
|                                                         |                       |                     |      |                   |
|                                                         |                       | Continue →          |      |                   |

# If you are a non-playing member not listed below such as an umpire or committee member select "Official" otherwise select the appropriate role.

| Choo      | ose User     | Choose Role | Participant Details | Fees | Payment & Summary |
|-----------|--------------|-------------|---------------------|------|-------------------|
| Registe   | rasa:        |             |                     |      |                   |
| ළ         | Player       |             |                     |      | 0                 |
| ¥.        | Coach        |             |                     |      | 0                 |
| <u>بچ</u> | Team Manager |             |                     |      | 0                 |
| ළ         | Official     |             |                     |      | 0                 |
|           |              |             | Continue →          |      |                   |
|           |              |             | Back                |      |                   |

♡ Saturday Competition - (10yrs & Over), Winter 2022, Illawarra District Netball Association

#### Enter the participant's details - there are a number of questions to complete.

| Choose User Choose Ro<br>(Player)                                           | Participant Details                             | Fees              | Payment & Summar              |
|-----------------------------------------------------------------------------|-------------------------------------------------|-------------------|-------------------------------|
| Participant Details                                                         |                                                 |                   |                               |
| Please make sure the participant's deta date of birth will not be editable. | s are entered correctly. Once continuing with t | the registration, | the first name, last name and |
| First name*                                                                 | Last name*                                      |                   |                               |
| Please enter                                                                | Please enter                                    |                   |                               |
| Preferred name                                                              | Gender*                                         |                   |                               |
| Please enter                                                                | Please select                                   |                   |                               |
| Date of birth*                                                              | Country of birth*                               |                   |                               |
|                                                                             | Australia                                       |                   |                               |

~

### Once completed the next module is displayed for information on fee breakdown.

#### Fees

| DESCRIPTION                                                                   |                      | PRICE    |
|-------------------------------------------------------------------------------|----------------------|----------|
| Australian Netball 🕑<br>Netball Australia                                     | 12 month - \$3.37 ~  | A\$3.37  |
| 2022 Player Registration - Junior<br>Netball NSW                              | 12 month - \$70.63 ~ | A\$70.63 |
| Association Player Registration Fee<br>Illawarra District Netball Association |                      | A\$68.00 |
| Club Player Registration Fee<br>Woonona Netball Club                          |                      | A\$60.00 |
|                                                                               |                      |          |

Sub-Total **A\$202.00** 

You will then progress to the payment module – At this point you can enter a valid ACTIVE KIDS voucher – click on the link "I have a government voucher" **NOT** the first vouchers field

| Payment        |                                 | Order summary                                                                 |      |          |
|----------------|---------------------------------|-------------------------------------------------------------------------------|------|----------|
| Credit/Debit ( | Card                            | Description                                                                   | Qty. | Total    |
| 🕏 This payment | is secured with SSL encryption. | Australian Netball (12 month)<br>Netball Australia                            | 1    | A\$3.37  |
| Card number*   | 4 1234                          | 2022 Player Registration - Junior (12 month)<br>Netball NSW                   | 1    | A\$70.63 |
| Card Expiry*   | CVC* 📀                          | Association Player Registration Fee<br>Illawarra District Netball Association | 1    | A\$68.00 |
| MM / YY        | CVC                             | Club Player Registration Fee<br>Woonona Netball Club                          | 1    | A\$60.00 |
| Billing Addre  | ess                             | Total                                                                         | A\$  | 202.00   |
| Country*       |                                 | Vouchers                                                                      |      |          |
| Australia      |                                 | ← Enter a voucher code                                                        | Ļ    | pply     |
| Address*       |                                 |                                                                               |      |          |
|                |                                 | Lhave a government voucher                                                    |      |          |

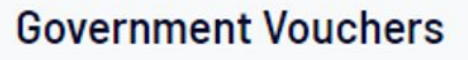

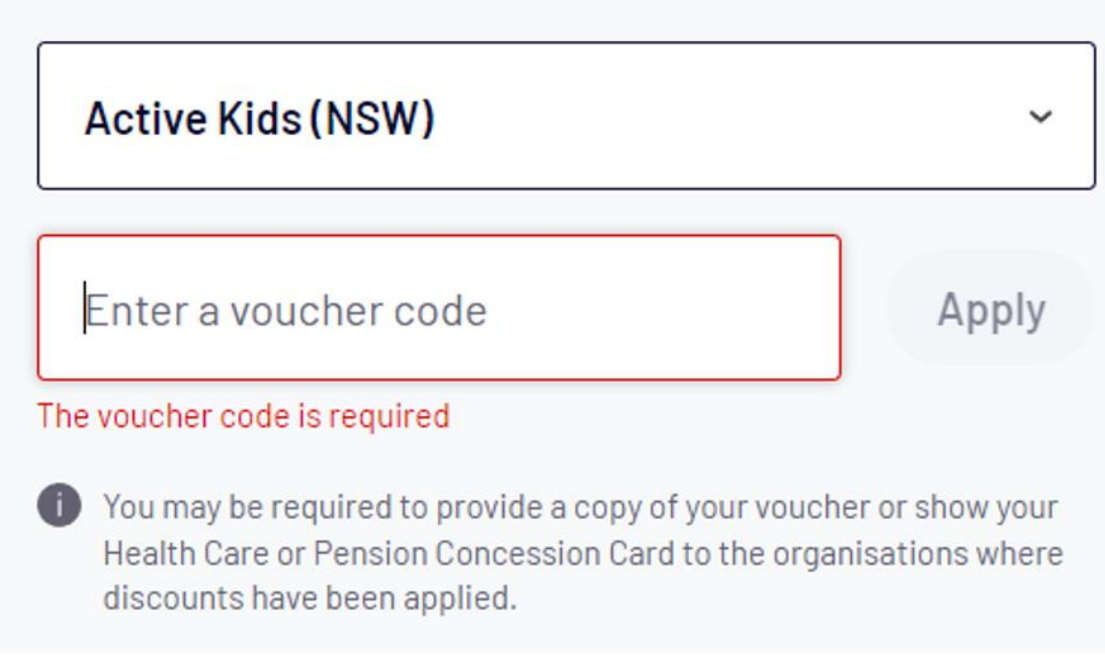

#### You will see the voucher has been applied and the amount reduced

| Club Player Registration Fee<br>Woonona Netball Club                                      | 1     | A\$60.00   |
|-------------------------------------------------------------------------------------------|-------|------------|
| Active Kids<br>Applied to Woonona Netball Club, Illawarra District<br>Netball Association | 8     | -A\$100.00 |
|                                                                                           | Total | A\$102.00  |
| Vouchers                                                                                  |       |            |
| Enter a voucher code                                                                      |       | Apply      |

Enter your payment details – Note only online payments can be accepted.

After successful completion you will see the confirmation and receive an email

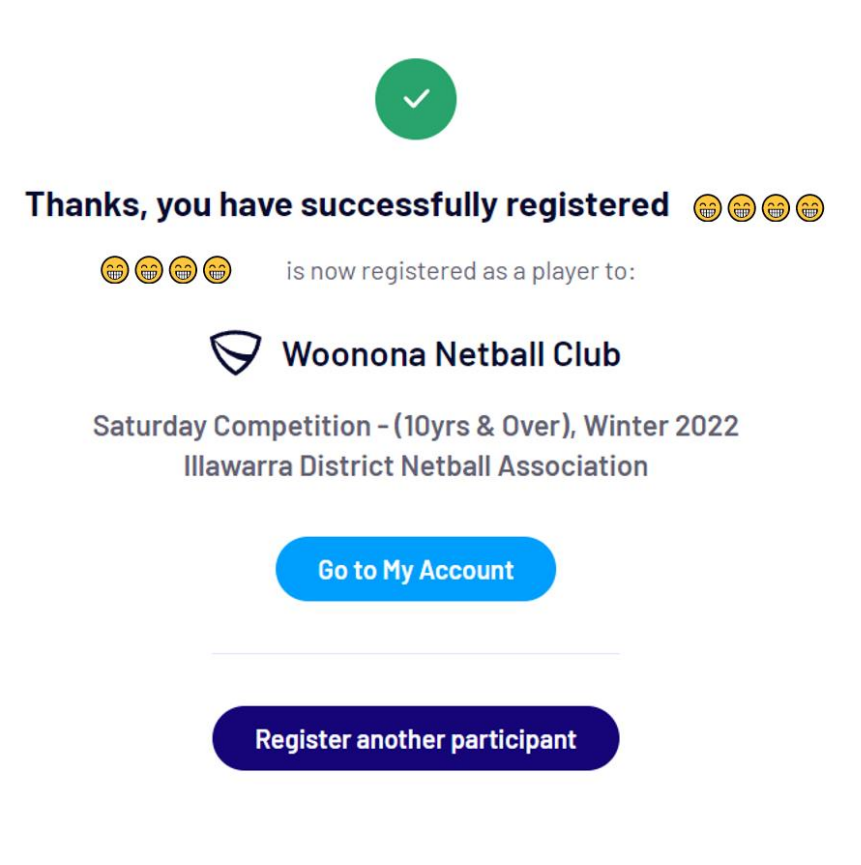